## **CMB 1.111 - Recording Audio in Adobe Audition**

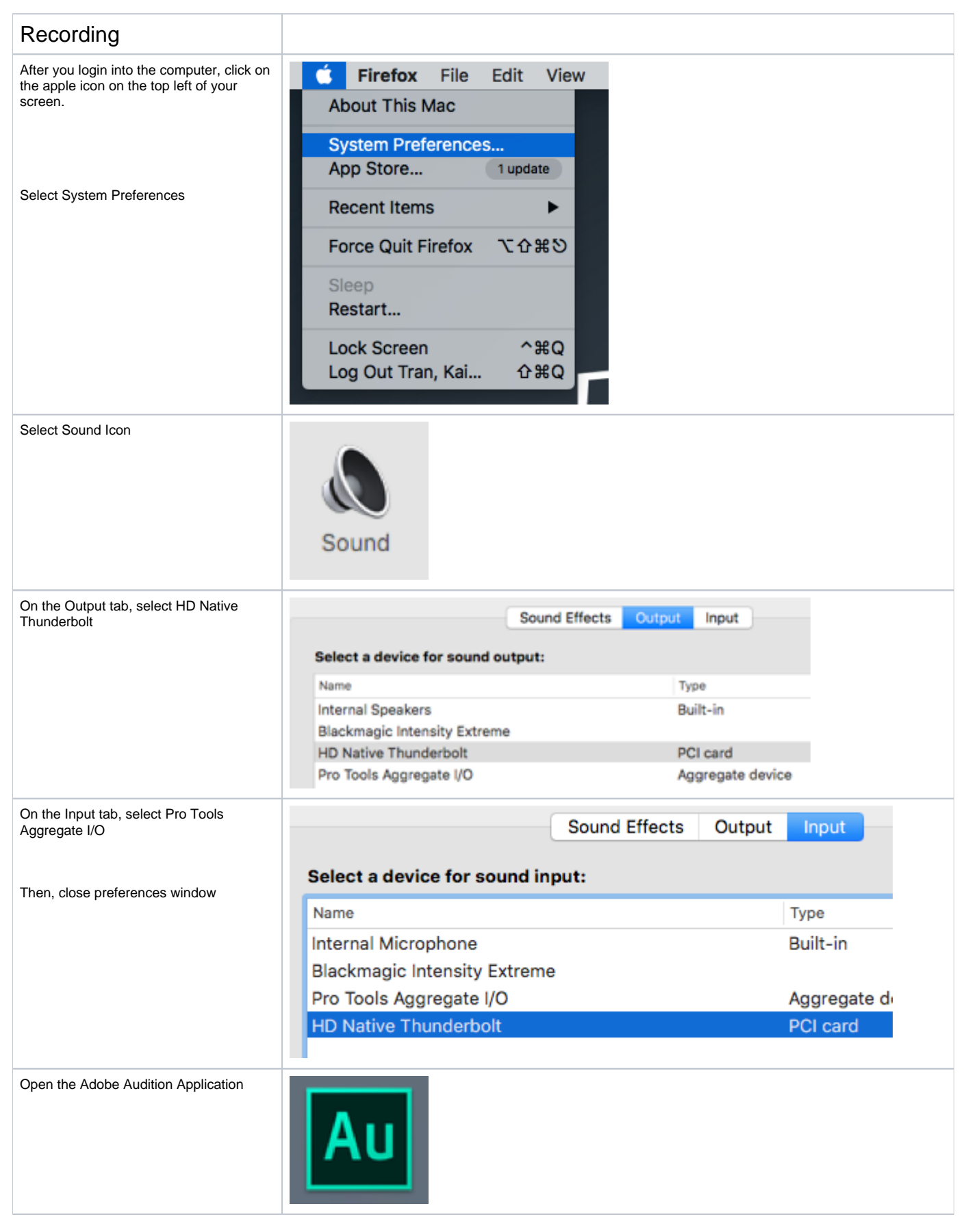

| On the top navigation bar, click Adobe<br>Audition > Preferences > Audio Hardware | ▲ Adobe Audition CC   File   Edit   Multitrack   Clip   Effect     ▲ About Audition   ▲ About Audition   ▲ About Audition   ▲ About Audition   ▲ About Audition     ● Preferences   ▲   ▲ Appearance   ▲ Audio Channel Mapping   ▲ Audio Channel Mapping     Name   ➡   ➡   ▲ Audio Hardware   ▲ Auto Save   ▲ Auto Save     ↓ Hide Others   ♥ 第H   ▲ Audio Save   ▲ Data   Effects   ■ Data                                                                                                    |
|-----------------------------------------------------------------------------------|----------------------------------------------------------------------------------------------------|
| For Default input, select Pro Tools<br>Aggregate I/O                              | General Audio Hardware   Appearance Do to file                                                                                                    |
| For Default Output, select HD Native<br>Thunderbolt<br>Select Ok                  | Audio Channel Mapping     Audio Channel Mapping     Audio Hardware     Audio Hardware     Auto Save     Control Surface     Data     Master Clock:     HD Native Thunderbolt     V     Control Surface     Data     Master Clock:     HD Native Thunderbolt     V     Clock Source:     HD OMNI #1 -> Internal     Memory     Markers & Metadata     I/O Buffer Size:     512     V                                                                                                    |
| A. On the top navigation bar, click File ><br>New > Audio File                    | File   Edit   Multitrack   Clip   Effects   Favorites   View   Wi     New   Image: Second second second |
| B. Press OK to accept the default settings.                                       | New Audio File     File Name:   test     Sample Rate:   48000   ~ Hz     Channels:   Mono   ~     Bit Depth:   32 (float)   ~ bits     Cancel   OK                                                                                                    |

| C. Check the mic level by looking under<br>the desk for the HD Native Thunderbolt.<br>Make sure mic is selected green and turn<br>up the preamp knob. Adjust as needed<br>by testing and previewing the mic level in<br>Audition. | To increase mic level, make sure mic is selected and turn up the PREAMP knob                                                                                                    |
|----------------------------------------------------------------------------------------------------|----------------------------------------------------------------------------------------------------|
| D. Press the red record button to begin your recording.                                                                                                    |                                                                                                    |
| E. Press the red record button again to stop your recording.                                                                                                    |                                                                                                    |
| To record again, repeat the above A through E steps.                                                                                                    |                                                                                                    |
| Remember to save your work!!                                                                                                    |                                                                                                    |
| Playback                                                                                                    |                                                                                                    |
| Located to the left of your computer, you<br>can control the volume of playback by<br>turning the knobs on the mixer<br>DO NOT TURN OFF OR ALL THE WAY<br>DOWN                                                                    | CH 2<br>CH 2<br>CH 2 |

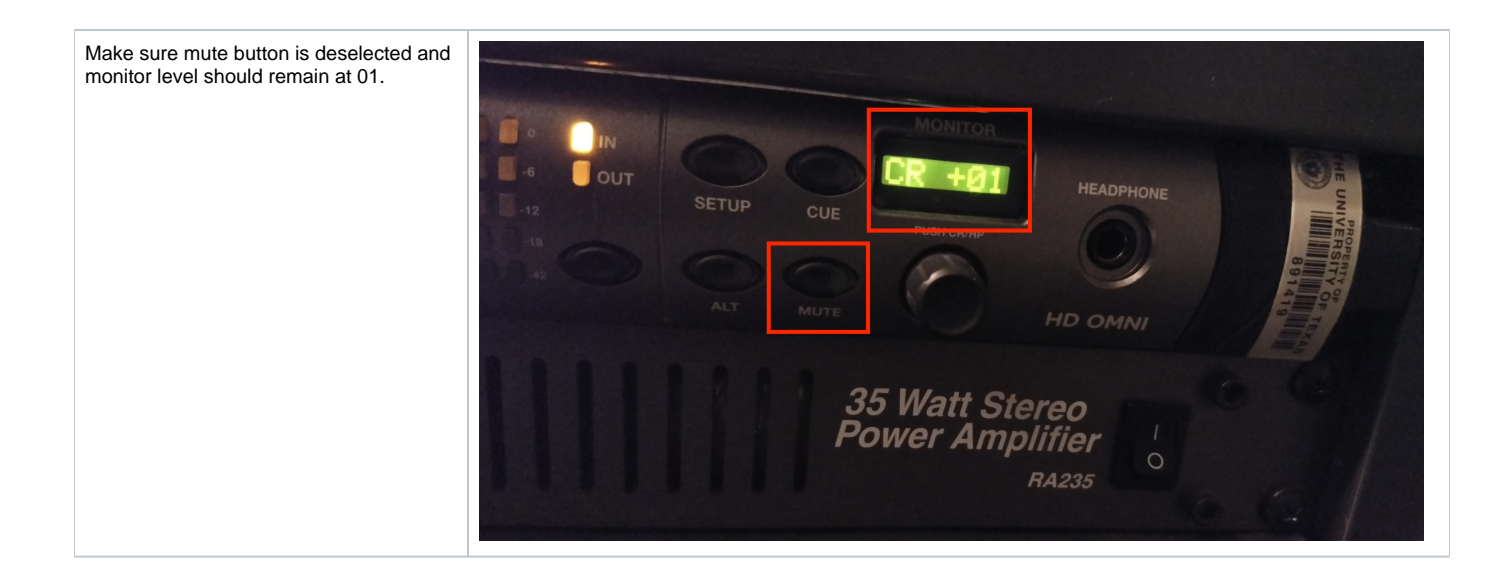